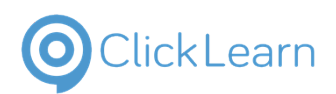

Add new user

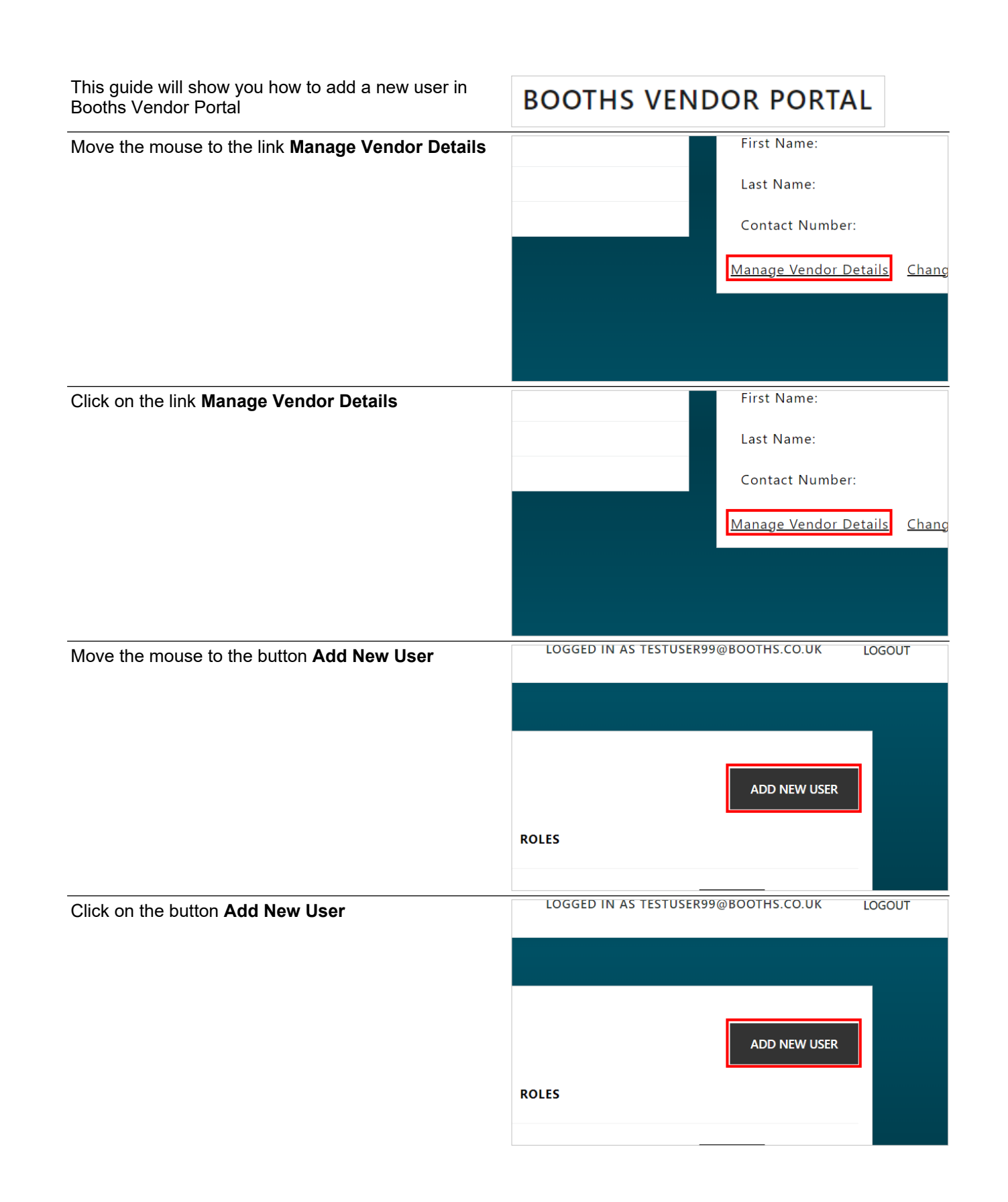

9/12/2024

|                                                | E H Booth & Co Limited                | lairey1@booths.co                     |  |  |
|------------------------------------------------|---------------------------------------|---------------------------------------|--|--|
| ClickLearn                                     | Add new user                          | uk.<br>September 12, 2024<br>2/5      |  |  |
| Move the mouse to the input field <b>Email</b> | Address                               |                                       |  |  |
|                                                | bsites.net/Vendors/Details/ven_220091 |                                       |  |  |
|                                                | VENDOR DE ADD NEW U                   | SER DETAILS                           |  |  |
|                                                | Email Address                         | 5                                     |  |  |
|                                                | First Name                            |                                       |  |  |
| Click on the input field Email Address         | bsites.net/Vendors/Details/ven_220091 |                                       |  |  |
|                                                | VENDOR DE ADD NEW U                   | SER DETAILS                           |  |  |
|                                                | Email Address                         | 5                                     |  |  |
|                                                | First Name                            |                                       |  |  |
| Enter Email Address.                           | bsites.net/Vendors/Details/ven_220091 | bsites.net/Vendors/Details/ven_220091 |  |  |
|                                                | VENDOR DE ADD NEW U                   | SER DETAILS                           |  |  |
|                                                | Email Address<br>Testuser99@bo        | 5<br>poths.co.uk Tab                  |  |  |
|                                                | Saved personal info                   | hs.co.uk                              |  |  |
| Move the mouse to the input field <b>First</b> | ame VENDOR DE ADD NEW U               | SER DETAILS                           |  |  |
|                                                | Email Address<br>Test123@boo          | s<br>oths.co.uk                       |  |  |
|                                                | First Name                            |                                       |  |  |
|                                                | Last Name                             |                                       |  |  |

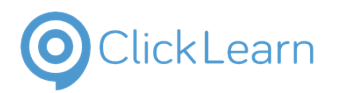

Add new user

| Click on the input field First Name         | VENDOR DE | ADD NEW USER DETAILS                          |
|---------------------------------------------|-----------|-----------------------------------------------|
|                                             | _         | Email Address<br>Test123@booths.co.uk         |
|                                             |           | First Name                                    |
|                                             | ΓΝΑΜΕ     | Last Name                                     |
| Enter First Name.                           | VENDOR DE | ADD NEW USER DETAILS                          |
|                                             |           | Email Address<br>Test123@booths.co.uk         |
|                                             |           | First Name<br>Test Tab                        |
|                                             | Г NAME    | Saved personal info Test Last Used User 12345 |
| Move the mouse to the input field Last Name |           | Email Address<br>Test123@booths.co.uk         |
|                                             |           | First Name<br>Test1                           |
|                                             | ΓΝΑΜΕ     | Last Name                                     |
|                                             |           | Contact Number                                |
| Click on the input field Last Name          |           | Email Address<br>Test123@booths.co.uk         |
|                                             |           | First Name<br>Test1                           |
|                                             | Г NAME    | Last Name                                     |
|                                             |           | Contact Number                                |

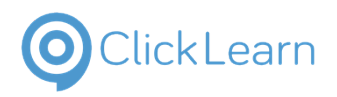

Add new user

| Enter Last Name.                                 |       | Email Address<br>Test123@booths.co.uk              |
|--------------------------------------------------|-------|----------------------------------------------------|
|                                                  |       | First Name<br>Test1                                |
|                                                  | ΓΝΑΜΕ | Last Name<br>User Tab                              |
|                                                  |       | Saved personal info                                |
| Move the mouse to the input field Contact Number |       | First Name<br>Test1                                |
|                                                  | ΓΝΑΜΕ | Last Name<br>User1                                 |
|                                                  |       | Contact Number                                     |
|                                                  |       | At least one role must be selected Account Manager |
| Click on the input field Contact Number          |       | First Name<br>Test1                                |
|                                                  | ΓΝΑΜΕ | Last Name<br>User1                                 |
|                                                  |       | Contact Number                                     |
|                                                  |       | At least one role must be selected Account Manager |
| Enter Contact Number.                            |       | First Name<br>Test1                                |
|                                                  | ΓΝΑΜΕ | Last Name<br>User1                                 |
|                                                  |       | Contact Number<br><b>5</b>                         |
|                                                  |       | Saved personal info                                |

Select at least one role from the list. Click on a checkbox to check it. Click the same checkbox again to uncheck it.

| © Click Learn                            | E H Booth & Co Limited<br>Add new user                                                                                                    | lairey1@booths.co<br>.uk<br>September 12, 2024<br>5/5                                                                                          |
|------------------------------------------|----------------------------------------------------------------------------------------------------|----------------------------------------------------------------------------------------------------|
| Move the mouse to the button <b>Save</b> | ager<br>Contact<br>ntact                                                                                                    | Contact                                                                                                    |
|                                          | CLOSE<br>to Booths. Such information and data may n<br>per agreements setting forth your obligation<br>to of your relationship with Booths, and/or cr | SAVE<br>of be used, copied, distributed or disclosed except to<br>s with respect to proprietary and confidential informa<br>minal prosecution. |
| Click on the button <b>Save</b>          | ager<br>Contact<br>ntact                                                                                                    | Contact                                                                                                    |
|                                          | CLOSE                                                                                                    | SAVE                                                                                                    |

to Booths. Such information and data may not be used, copied, distributed or disclosed except ter agreements setting forth your obligations with respect to proprietary and confidential infor before relationships with Percent and confidence and a set of the set of the set o